# **Form Filling Guide**

#### M119/G118

#### Additional information to be submitted with Pre-IPO Enquiry/ Form A1/ Form 5A

### **General**

2.

 Submitting together with Pre-IPO Enquiry - After logging into ESS, please select "New case/ Non-case" and input the standard Subject Company Code "PM14000" (this is applicable to all submissions in relation to Pre-IPO Enquiries). Then, upload the pre-IPO enquiry submission and this e-Form M119/ G118 and submit them through e-Submission System (ESS).

| <b>日ドビズ</b><br>香 港 交 易 所                             |            | e-Submission System<br>The Stock Exchange of Hong Kong Limited<br>(A wholly-owned subsidiary of Hong Kong Exchanges and Clearing Limited) |           |              |                                 |                              |
|------------------------------------------------------|------------|----------------------------------------------------------------------------------------------------|-----------|--------------|---------------------------------|------------------------------|
| Home Document Submission                             |            | wnload Template                                                                                                    | Admin     |              |                                 |                              |
| Welcome<br>e-Form Submission<br>e-Form Document Type | M119 / G11 | 8 - List of Parites Inv                                                                                                    | olved and | Relationsh 💙 |                                 |                              |
| Case Type                                            | New Cas    | e / Non-Case                                                                                                    |           |              | $\bigcirc$ Existing Case Number |                              |
| Subject Company Code                                 | PM14000    |                                                                                                    |           |              |                                 | Pre-IPO Enquiries Submission |

Submitting together with Form A1/ 5A - After logging into ESS, please select the "Existing Case Number" option as case type and input the case number provided by the Exchange in a standard format xxxxxxxx-Ixxxxx.

| <b>日ドビズ</b><br>香港交易所     | e-Submission System<br>The Stock Exchange of Hong Kong Limited<br>(A wholly-owned subsidiary of Hong Kong Exchanges and Clearing Limited) |                      |                      |  |
|--------------------------|----------------------------------------------------------------------------------------------------|----------------------|----------------------|--|
| Home Document Submission | E-Form Download Template Admin                                                                                                    |                      |                      |  |
| Welcome                  |                                                                                                    |                      |                      |  |
| e-Form Submission        |                                                                                                    |                      |                      |  |
| e-Form Document Type     | M119 / G118 - List of Parites Involved and Relationsh                                                                                     |                      |                      |  |
|                          |                                                                                                    |                      |                      |  |
| Case Type                | ○ New Case / Non-Case                                                                                                    | Existing Case Number | 20200428-101197-0001 |  |
| Subject Company Code     |                                                                                                    |                      |                      |  |
| Please click to ch       | oose from the dropdown menu                                                                                                    | 1.                   |                      |  |
|                          |                                                                                                    |                      |                      |  |

- 3. To input multiple values, please click 💾 to expand the field and click 🗔 to remove the unused added fields.
- 4. Please input any explanation or additional information in the "Other information (if any)" text box at the bottom part of the form.

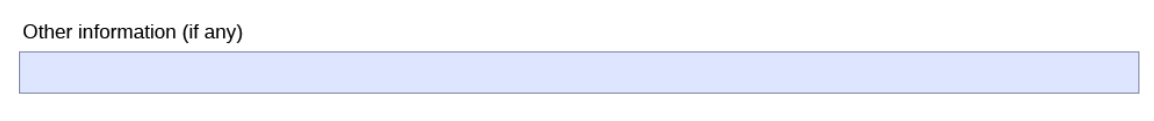

## Form Filling

1. Please choose the transaction type from the dropdown list and input the name of the applicant.

| - |
|---|
|   |
|   |
|   |

(a) If the transaction type "Pre-IPO Enquiry" is selected and for the first submission of the pre-IPO enquiry, user is not required to input a case number. For subsequent submission of the same pre-IPO enquiry, please input the case number as quoted in the correspondence from the Exchange and such case number should be the same as the "Existing Case Number" input on the submission page of ESS.

| Transaction type:          | Pre-IPO Enquiry | • |
|----------------------------|-----------------|---|
| Name of listing applicant: | ABC Limited     |   |
| Case number:               |                 |   |

(b) If the transaction type "Application for Primary Listing", "Application for Secondary Listing", or "Application for a Transfer of Listing" is selected, please input the case number with the format of "XXXXXXX-IXXXXX-IXXXX". This case number should be the same as the "Existing Case Number" input on the submission page of ESS.

| Transaction type:          | Application for Primary Listing |  |  |
|----------------------------|---------------------------------|--|--|
| Name of listing applicant: | ABC Limited                     |  |  |
| Case number:               | 20200428-101197-0001            |  |  |
| HKEX                       | e-Submission System             |  |  |

| 香 港 交 易 所                                 | The Stock Exchange of Hong Kong Limited<br>(A wholly-owned subsidiary of Hong Kong Exchanges and Clearing Limited) |                     |                      |                      |
|-------------------------------------------|----------------------------------------------------------------------------------------------------|---------------------|----------------------|----------------------|
| Home Document Submission                  | E-Form Download Template Adm                                                                                       |                     |                      |                      |
| Welcome                                   |                                                                                                    |                     |                      |                      |
| e-Form Submission<br>e-Form Document Type | M119 / G118 - List of Parites Involved                                                                             | and Relationsh \vee |                      |                      |
| Case Type                                 | ○ New Case / Non-Case                                                                                              |                     | Existing Case Number | 20200428-101197-0001 |
| Subject Company Code                      |                                                                                                    |                     |                      |                      |

- 2. Please input the name of case parties using the dropdown list provided (where applicable) or by manual input if the name is not available on the list **(added in December 2023)**.
- 3. For any transaction type, please input all the fields and select N/A from the dropdown list if the requested information is not applicable/ not yet available **(added in December 2023)**.

| 1. Sponsor(s)                                           |                             |  |  |  |
|---------------------------------------------------------|-----------------------------|--|--|--|
| Name of sponsor                                         |                             |  |  |  |
| CE reference number(s) of licensed entity issued by the | N/A<br>ARCI Canital Limited |  |  |  |

For Sections 2 and 3, please choose the jurisdiction of law the legal advisor is advising on. If the 4. legal advisor is advising on more than one jurisdiction of law, please manually input ALL relevant jurisdictions. Please see examples below:

|                                              | 2. Legal advisor(s) to sponsor(s)            |                                                   |                |                      |   |  |
|----------------------------------------------|----------------------------------------------|---------------------------------------------------|----------------|----------------------|---|--|
|                                              | Name of legal advisor Law LLP                |                                                   |                |                      | + |  |
| Jurisdiction of law advising Hong Kong/ U.K. |                                              |                                                   |                |                      | - |  |
| Core team member(s)                          |                                              |                                                   |                |                      |   |  |
|                                              | Name                                         | Position                                          | Contact number | Contact email        |   |  |
| +                                            | Ben Wong                                     | Solicitor                                         | 69186682       | BenWong@lawllp.com   |   |  |
| -                                            | Don Cheng                                    | Solicitor                                         | 69181234       | DonCheng@lawllp.com  |   |  |
| -                                            | Owen Leung                                   | Solicitor                                         | 69185678       | OwenLeung@lawllp.com |   |  |
|                                              |                                              |                                                   |                |                      |   |  |
|                                              | 3. Legal advisor(s) to the listing applicant |                                                   |                |                      |   |  |
|                                              | Name of legal advisor                        | ABCD LLP                                          |                |                      | + |  |
|                                              | Jurisdiction of law advising                 | vising Hong Kong and US and Australia and Vietnam |                |                      | • |  |

5. For all transaction types, user should fill out all fields in Part II - Listing applicant's relationship with issuer(s) listed in Hong Kong or Overseas (the "Listed Issuer(s)") with the relevant information or "N/A" if such information is not applicable. (updated in December 2023)

Part II – Listing applicant's relationship with issuer(s) listed in Hong Kong or Overseas (the "Listed Issuer(s)") (Note 3) 1. Listed Issuer is a shareholder/ pre-IPO investor/ ultimate beneficiary of the shareholder or pre-IPO investor of the listing applicant (with at least 10% actual/ potential economic interest and/ or voting power in the listing applicant) Name of the Listed Issuer Stock code in Hong Kong/ Overseas Exchange(s) (Note 4) N/A N/A Please specify the relationship (including percentage of economic interest and/ or voting power) N/A

Submission no.:

Page 3 of 4

v1.1.2

+

Users are required to indicate in the "Other information (if any)" text box at the bottom part of 6. the form whether the proposed listing is a (1) biotech listing, a (2) weighted voting rights (WVR) listing, a (3) secondary listing, or a (4) combination of any of (1) through (3).

#### Example

Other information (if any)

The proposed listing is a biotech and a secondary listing.

If none of the abovementioned options are applicable, please input "The proposed listing is not a biotech listing, a weighted voting rights (WVR) listing, or a secondary listing." in the text box.

Example

Other information (if any)

The proposed listing is not a biotech listing, a weighted voting rights (WVR) listing, or a secondary listing.

7. Please submit the e-Form together with the pre-IPO enquiry submission / other A1 documents through ESS. *(Updated in December 2023)* 

# **ESS Submission**

| X HKEX EDS ×                              | +                                                                                                    |                                                                                 |                                      |  |  |  |
|-------------------------------------------|----------------------------------------------------------------------------------------------------|---------------------------------------------------------------------------------|--------------------------------------|--|--|--|
| ← → C ☆ 🔒 www1.esubm                      | C 🏠 🔒 www1.esubmission.htex.com.htyEDSE/estemal/listing/eFormSubmission.html                                                              |                                                                                 |                                      |  |  |  |
| X HEEK Erw 23 ESS                         |                                                                                                    |                                                                                 |                                      |  |  |  |
| <b>日ドビズ</b><br>香港交易所                      | e-Submi Chan Tai Man<br>The Stock Exchange of Hong Kong Limited<br>(A whoty-comed subsidiary of Hong Kong Exchanges and Clearing Limites) |                                                                                 |                                      |  |  |  |
| Home Document Submission e-i              | Form Download Template Admin                                                                                                    |                                                                                 |                                      |  |  |  |
| Welcome                                   |                                                                                                    |                                                                                 |                                      |  |  |  |
| e-Form Submission<br>e-Form Document Type | M119/G118 - List of Parties Involved and Relationship with Listed Issuers v                                                               | ABC Securities                                                                  |                                      |  |  |  |
| Case Type                                 | O New Case / Non-Case                                                                                                    | Existing Case Number                                                            | 20200611-120001-0001                 |  |  |  |
| Subject Company Code<br>* File(s) Upload  | Choose Files No file chosen                                                                                                    |                                                                                 |                                      |  |  |  |
| List of Fide() Uploaded<br>e-Form Remark  |                                                                                                    | Filename<br>M119_G118_PARTY_LIST_RELATIONSHIP_LISTI<br>Supporting Document.docx | EDCO_V1_0_0 pdf [Remove]<br>[Remove] |  |  |  |
| A Note: Subject Company Code shou         | Please indicate which<br>file is the e-Form by<br>clicking the radio button                                                               | for sponsor.                                                                    |                                      |  |  |  |
|                                           |                                                                                                    | Fnd -                                                                           |                                      |  |  |  |